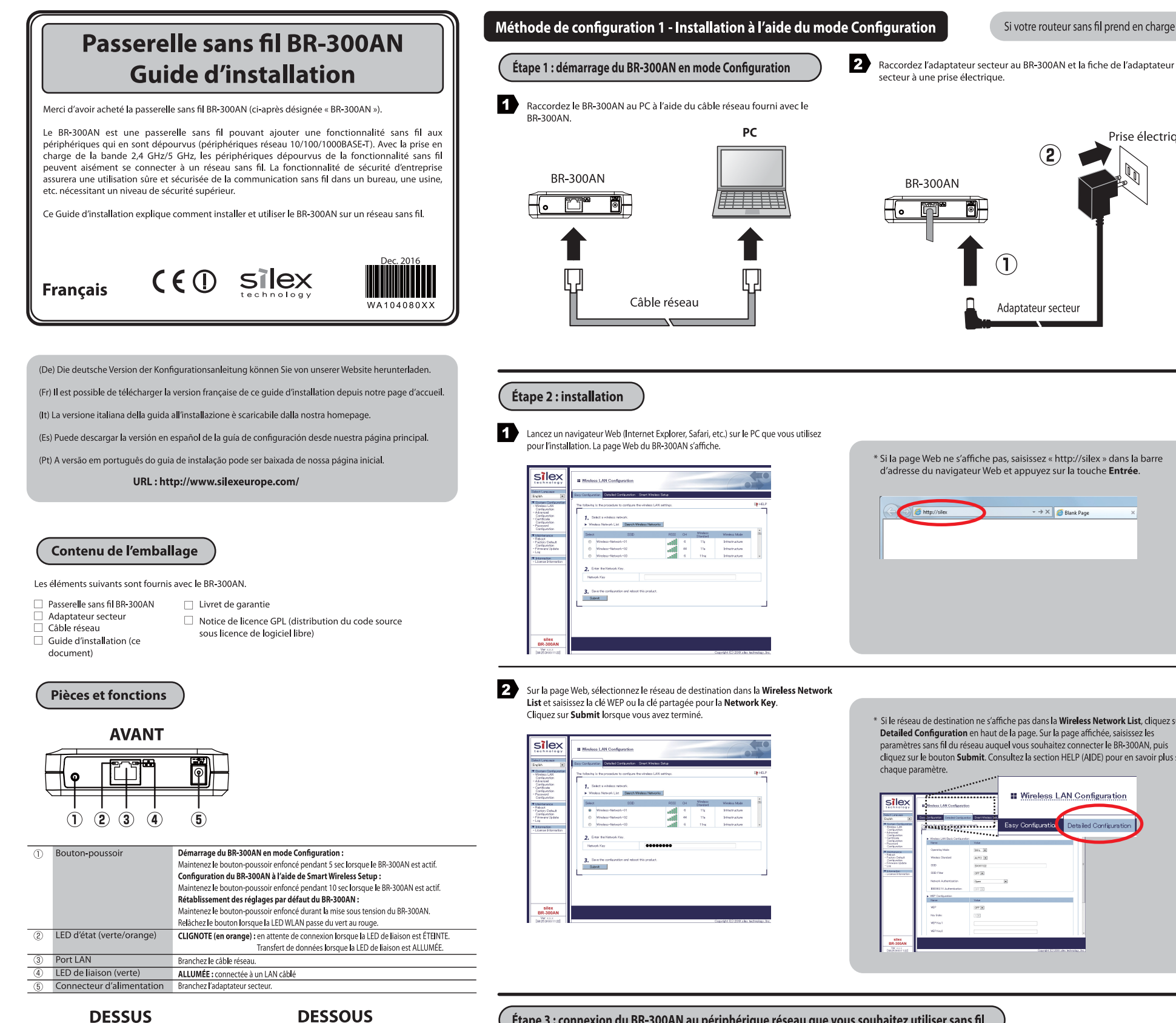

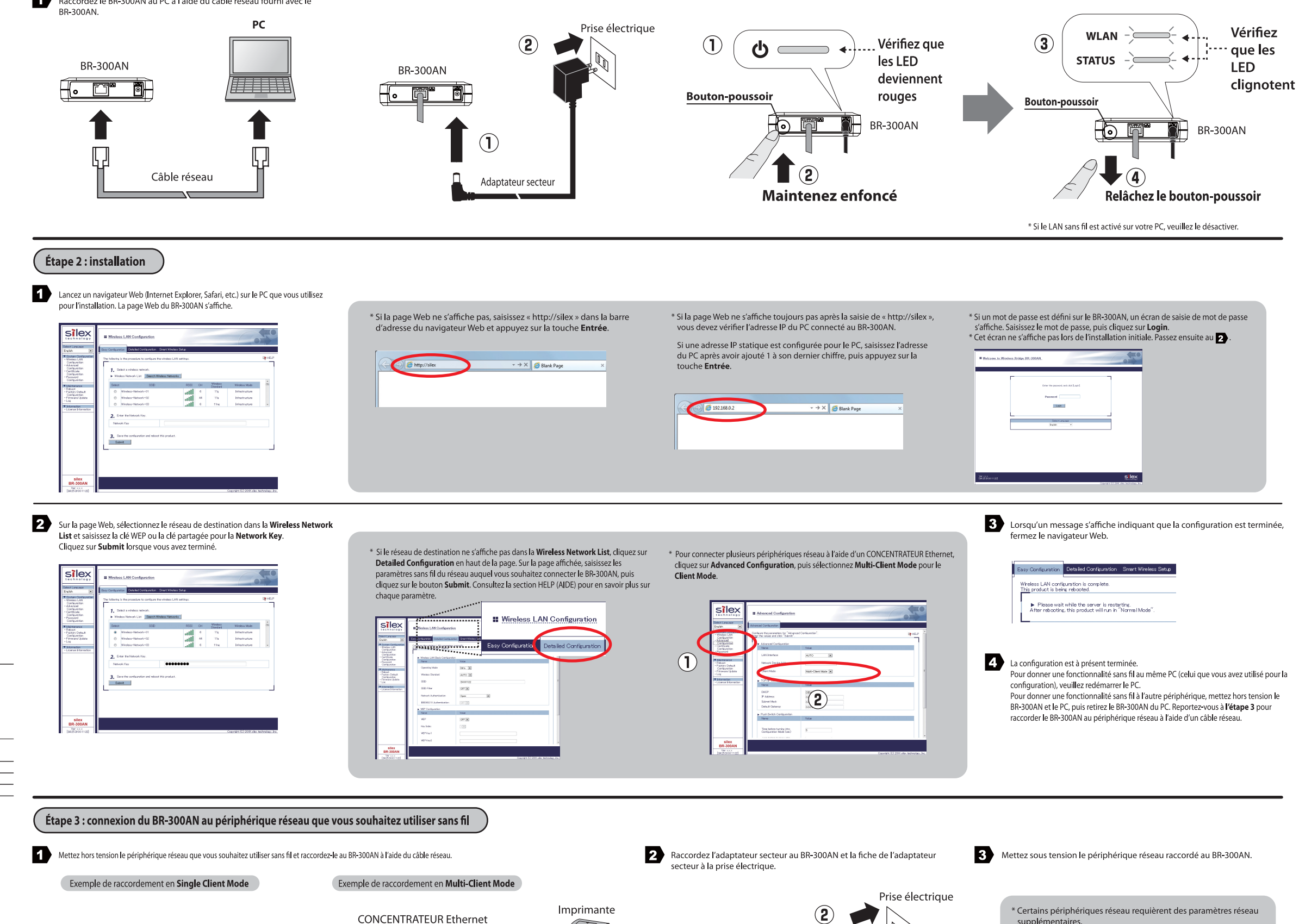

| 6 | LED MARCHE (verte/rouge) | ALLUMÉE (en vert) : sous tension                                                        |
|---|--------------------------|-----------------------------------------------------------------------------------------|
|   |                          | ALLUMÉE (en rouge) : sous tension et prête                                              |
| 7 | LED WLAN (verte/rouge)   | ALLUMÉE (en vert) : fonctionne en mode Infrastructure.                                  |
|   |                          | CLIGNOTE (en vert) : effectue l'installation à l'aide de Smart Wireless Setup.          |
|   |                          | * Clignote en même temps que la LED STATUS lors du fonctionnement en mode Configuration |
|   |                          | * Passe du vert au rouge lors de l'initialisation.                                      |
| 8 | LED STATUS (verte/rouge) | ALLUMÉE (en vert) : une connexion réseau est établie.                                   |
|   |                          | CLIGNOTE (en vert) : transfert de données en cours.                                     |
|   |                          | * Clignote en même temps que la LED WLAN lors du fonctionnement en mode Configuration.  |
| 9 | Adresse MAC              | Adresse MAC du BR-300AN                                                                 |
|   |                          |                                                                                         |

57lex

2.4 DS/OF 4 REX FEASIN RESS // KK

Imprimante BR-300AN - (° 🗂 5 Câble réseau

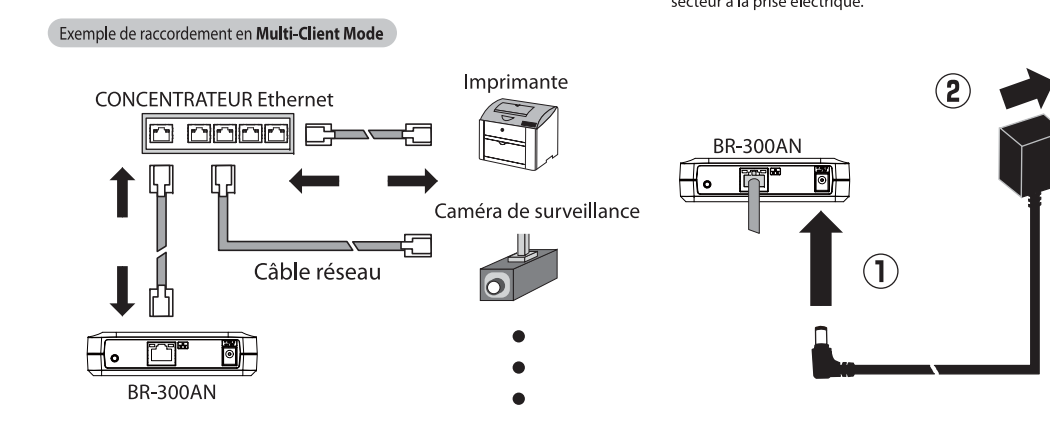

## Si votre routeur sans fil prend en charge le WPS (Wi-Fi Protected Setup), veuillez commencer par la Méthode de configuration 2 - Configuration facile à l'aide de Smart Wireless Setup à l'arrière.

3 Lorsque la LED MARCHE du dessus du BR-300AN devient rouge, maintenez le bouton-poussoir enfoncé.

Relächez le bouton-poussoir lorsque la LED WLAN et la LED STATUS commencent à clignoter en vert simultanément (elles peuvent mettre 20 sec à clignoter). Le BR-300AN va commencer à fonctionner en mode Configuration et être prêt à exécuter la configuration à partir du PC connecté au BR-300AN via un câble réseau.

- supplémentaires Dans ce cas, reportez-yous au manuel fourni avec le périphérique
- \* Lors de la mise sous tension du BR-300AN et des périphériques
- réseau, veillez à mettre sous tension le BR-300AN en premier. N'appuyez pas sur le bouton-poussoir à ce moment-là.

Méthode de configuration 2 - Configuration facile à l'aide de Smart Wireless Setup

Le BR-300AN vous permet de configurer aisément ses paramètres sans fil à l'aide d'un bouton-poussoir si votre routeur sans fil prend en charge le WPS (Wi-Fi Protected Setup). Voici comment configurer les paramètres sans fil à l'aide du bouton-poussoir.

#### REMARQUE

- Pour la configuration sans fil à l'aide du WPS, votre routeur sans fil doit prendre en charge le WPS. Assurez-vous que votre routeur sans fil prend en charge le WPS et est activé dans votre environnement.
- Durant cette configuration, veuillez rapprocher momentanément le BR-300AN de votre routeur sans fil afin de faciliter la communication entre les deux périphériques.
- Il se peut que l'activation manuelle du WPS soit nécessaire sur votre routeur sans fil. Pour plus de détails, reportez-vous au manuel d'utilisation fourni avec votre routeur sans fil.
- Si une fonctionnalité de sécurité telle que le filtrage d'adresses MAC est activée sur votre routeur sans fil. désactivez-la momentanément afin que le BR-300AN puisse communiquer avec votre routeur sans fil.
- Si vous prévoyez de connecter plusieurs périphériques réseau au BR-300AN à l'aide d'un concentrateur Ethernet, veuillez revenir à la Méthode de configuration 1 - Installation à l'aide du mode Configuration. Le Client Mode ne peut être configuré que lorsque le BR-300AN fonctionne en mode Configuration.

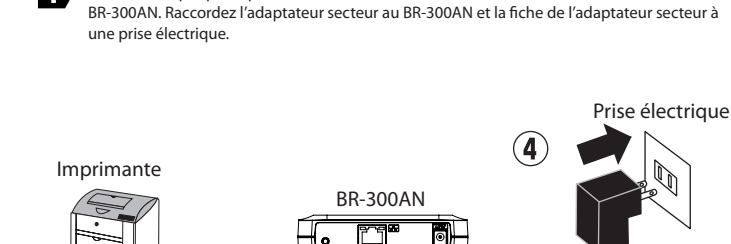

Câble réseau

3

Adaptateur secteu

Raccordez le périphérique réseau et le BR-300AN à l'aide du câble réseau fourni avec le

2 Mettez sous tension le périphérique réseau raccordé au BR-300AN.

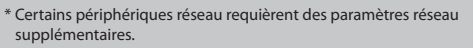

- Dans ce cas, reportez-vous au manuel fourni avec le
- périphérique réseau. \* Lors de la mise sous tension du BR-300AN et des périphériques
- réseau, veillez à mettre sous tension le BR-300AN en premier.
- N'appuyez pas sur le bouton-poussoir à ce moment-là.

4 Maintenez enfoncé le bouton-poussoir de l'avant du BR-300AN. La LED WLAN et la LED STATUS commencent à clignoter en vert simultanément. 5 Le BR-300AN va commencer à communiquer avec votre routeur sans fil. Relâchez le bouton-poussoir lorsque la LED STATUS s'éteint alors que la LED WLAN continue à clignoter (la LED STATUS peut mettre 15 sec à s'éteindre après que les deux LED ont commencé à clignoter). Lorsque la configuration sans fil est terminée avec succès, la LED WLAN devient verte et la LED STATUS devient verte ou clianote en vert WLAN Vérifiez WLAN 3 (2) Vérifiez que STATUS que ces STATUS 🗆 la LED LED STATUS est clignotent ÉTEINTE **Bouton-poussoir** Bouton-poussoir BR-300AN BR-300AN രി  $(\mathbf{1})$ (4) Maintenez enfoncé Relâchez le bouton-poussoir

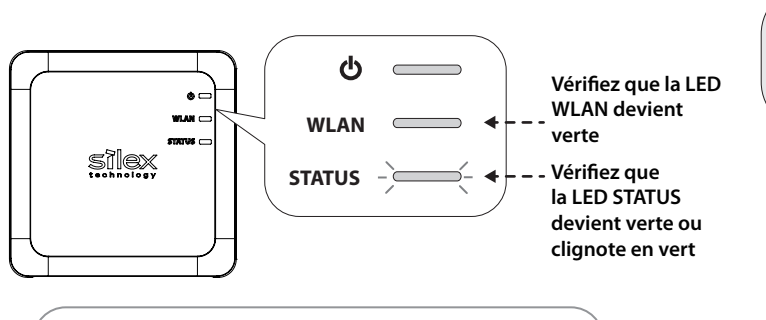

- Il se peut que la configuration sans fil mette un certain temps à s'exécuter selon votre environnement (jusqu'à 2 min).

Configuration par défaut

Voici comment rétablir les réglages par défaut du BR-300AN.

Débranchez la fiche secteur du BR-300AN de la prise électrique.

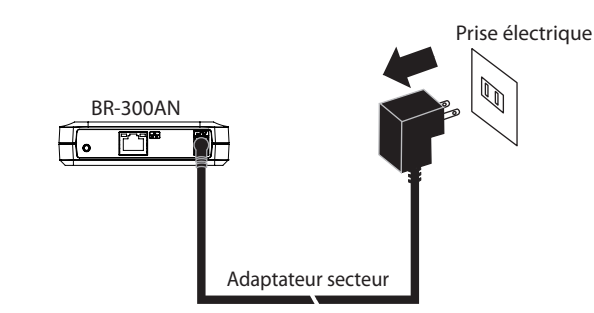

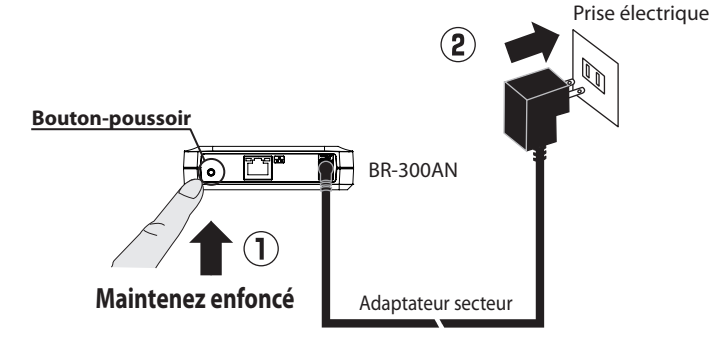

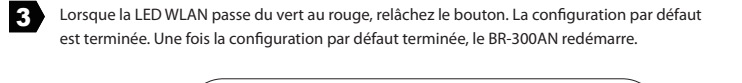

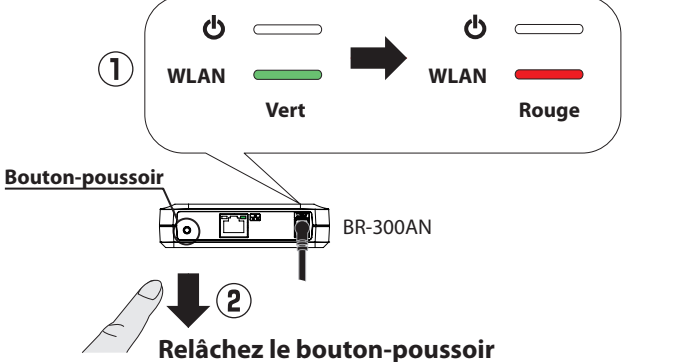

Comment télécharger le Guide de l'utilisateur

Il est possible de télécharger le Guide de l'utilisateur depuis notre site Web.

Accédez au site Web ci-dessous :

États-Unis : silex technology america, Inc. URL : http://www.silexamerica.com/

Europe : silex technology europe GmbH URL : http://www.silexeurope.com/

2 Allez à la page d'assistance et téléchargez le Guide de l'utilisateur.

|  | Nom du produit         | BR-300AN                           |
|--|------------------------|------------------------------------|
|  | Guide de l'utilisateur | Guide de l'utilisateur du BR-300AN |

2 Tout en rebranchant la fiche secteur à la prise, maintenez enfoncé le bouton poussoir de

l'avant du BR-300AN. Continuez à appuyer pour lancer la configuration par défaut.

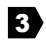

Appuyez sur le bouton WPS de votre routeur sans fil. ifiez que votre routeur sans fil est en attente d'une connexion sans fil.

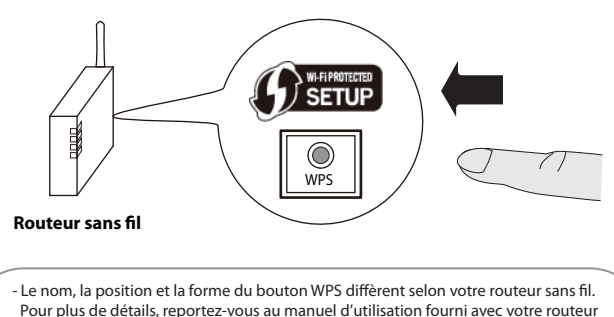

sans fil. - Veuillez utiliser un seul routeur sans fil. Si plusieurs routeurs sont en attente d'une connexion sans fil, le BR-300AN ne sera pas en mesure de se connecter

correctement.

\*Si la configuration sans fil échoue, la LED WLAN clignote rapidement. Lisez les remarques ci-dessus et recommencez à partir du 3.

# Marques commerciales

- Le Wi-Fi Protected Setup (WPS) est une marque commerciale ou une marque déposée de Wi-Fi Alliance. Les autres noms de société et noms de produit figurant dans ce document sont des margues commerciales ou des marques déposées de leurs sociétés respectives

# Enregistrement de l'utilisateur

Une fois la configuration terminée, veuillez aller à l'enregistrement de l'utilisateur sur notre page d'accueil. L'enregistrement de l'utilisateur est vivement recommandé afin de vous offrir une meilleure assistance concernant votre produit. Pour l'enregistrement de l'utilisateur, veuillez visiter notre site Web à l'adresse suivante :

Site international : http://www.silex.jp/register/ Site pour les États-Unis : http://www.silexamerica.com/support/product-registration/ Site pour l'Europe : https://www.silexeurope.com/euro/regist/index.html

\* Pour l'enregistrement de l'utilisateur, un numéro de série est requis.

## Centre d'assistance à la clientèle

Silex Technology, Inc. vous offre une assistance par e-mail ou par téléphone pour résoudre vos problèmes.

#### Informations du centre d'assistance à la clientèle

|              | Téléphone           | E-mail                   |
|--------------|---------------------|--------------------------|
| États-Unis : | +1-801-748-1199     | support@silexamerica.com |
| Europe :     | +49-(0)2151-65009-0 | support@silexeurope.com  |
| Japon :      | +81-(0)774-98-3981  | support@silex.jp         |